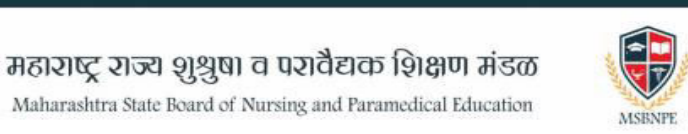

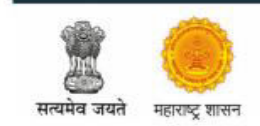

# AFFILIATION REGISTRATION USER MANUAL 2025-26

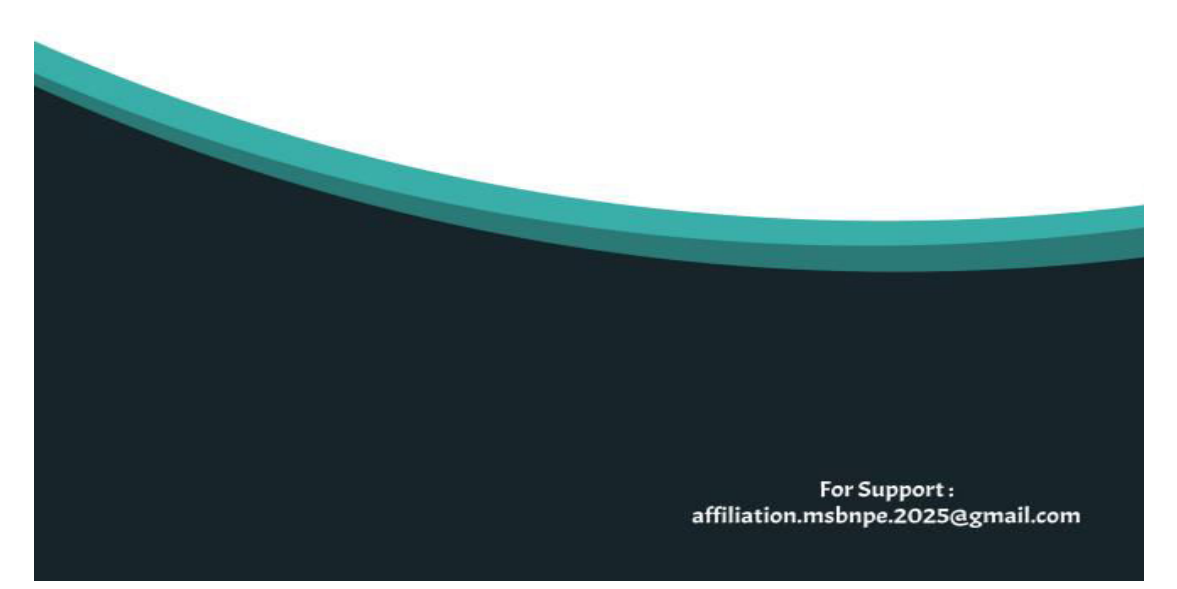

MSBNPE A.Y 2025-26 Affiliation Registration Link: <u>https://affiliation.msbnpe.in/</u>

### ➤ Home Page :

After visiting the link, the following page will appear,

| ्रि<br>सत्यमेव जयते | ्रि<br>महाराष्ट्र शासन      | महाराष्ट्र राज्य शुश्रुषा व परावैद्यक शिक्षण मंडळ<br>Maharashtra State Board of Nursing and Paramedical Education |  |
|---------------------|-----------------------------|----------------------------------------------------------------------------------------------------|--|
|                     | Home                        |                                                                                                    |  |
|                     | Announcement  Notifications | Login  Login  Application Process  User Manual                                                                    |  |
|                     |                             | Copyright © 2025-2026 MSBNPE . All rights reserved.                                                               |  |

Read all the Important Instructions and fill all the details and click on Affiliation Registration,

After clicking on the Affiliation Registration, you will see the following page,

| ्र्या<br>सत्यमेव जयते | प्रिंग<br>महाराष्ट्र शासन | महाराष्ट्र राज्य<br>Maharashtra State | <b>शुशुषा व प</b><br>Board of Nursir | रावैदाक शिक्षण मंडळ<br>g and Paramedical Education | MSENPE |
|-----------------------|---------------------------|---------------------------------------|--------------------------------------|----------------------------------------------------|--------|
|                       | Home                      |                                       |                                      |                                                    |        |
|                       |                           | Institu                               | ite Affiliation Registrat            | ion                                                |        |
|                       |                           | Institute Code *                      | 999                                  | Check                                              |        |
|                       |                           |                                       |                                      |                                                    |        |
| X.;                   |                           |                                       |                                      |                                                    |        |
|                       |                           |                                       |                                      |                                                    |        |

Enter Your Institute Code Here and Click on Check, then you will see the following page,

|                                                                                            | Institute Code * 1 | Check                                                                                                    |
|--------------------------------------------------------------------------------------------|--------------------|----------------------------------------------------------------------------------------------------|
| Institute Informat                                                                         | tion<br>Ids        |                                                                                                    |
| College Name *                                                                             |                    | Your Applied Courses *                                                                                                    |
| CAMA ALBLESS HOSPITA                                                                       | al , MUMBAI        | <ul> <li>ANM</li> <li>GNM</li> <li>LHV</li> <li>DIPLOMA IN ONCOLOGY NURSING</li> <li>DIPLOMA IN PSYCHIATRIC NURSING</li> <li>DIPLOMA IN PAEDIATRIC NURSING</li> <li>DIPLOMA IN ORTHOPAEDIC NURSING</li> <li>NPM</li> <li>NPME</li> <li>DIPLOMA IN GERIATRIC NURSING</li> <li>PHN</li> </ul> |
| Course-wise Intake Detai                                                                   | ls *               |                                                                                                    |
| ANM Intake                                                                                 | 40                 |                                                                                                    |
| GNM Intake                                                                                 | 40                 |                                                                                                    |
| Postal Address as per Ins                                                                  | titute GR/EC. *    | Postal Address Pincode *                                                                                                    |
| <ul> <li>Postal Address as per Institute</li> <li>Enter address without pincode</li> </ul> | GR/EC.             | 400001                                                                                                    |
| MAHAPALIKA MARG, MU                                                                        | JMBAI              |                                                                                                    |
| Mobile No *                                                                                | GET OTP            |                                                                                                    |
| Email *                                                                                    |                    |                                                                                                    |
|                                                                                            | GET OTP            |                                                                                                    |
|                                                                                            |                    |                                                                                                    |

Check Your Institute Information Properly then Verify with Mobile and Email OTP.

- After OTP Verifivation Completely Succesful , you will receive your Login Credentials on your registered mail id.
- ➢ Go to Home page ,click on Login and Enter Your Login Details and click on Sign In.

| ्र्यि<br>सत्यमेव जयते | ्र्<br>महाराष्ट्र शासन | महाराष्ट्र राज्य शुशुषा व पर<br>Maharashtra State Board of Nursing | वैद्यक शिक्षण मंडळ<br>and Paramedical Education                   | MSBNPE |
|-----------------------|------------------------|--------------------------------------------------------------------|-------------------------------------------------------------------|--------|
|                       | Home                   |                                                                    |                                                                   |        |
|                       | Announcer              | vert                                                               | Application Process      Affiliation Registration     User Manual |        |

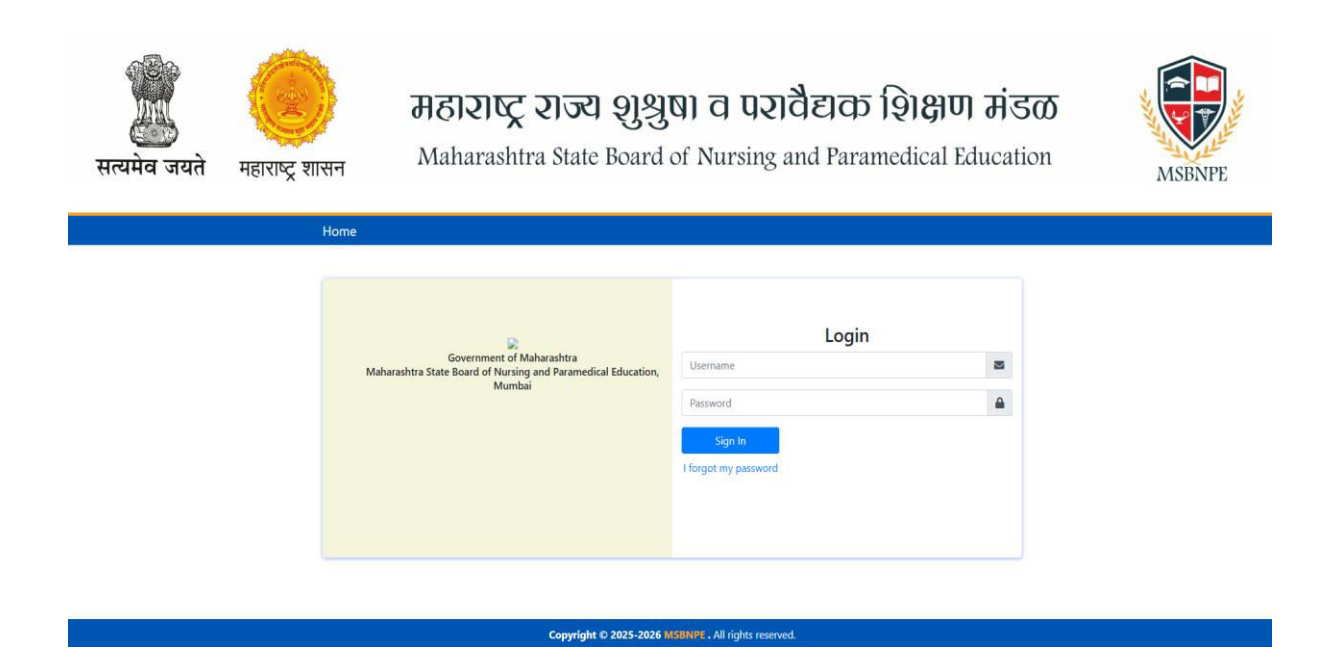

- Forget Passsword facilty also given on Login page as above.
- You have to compulsory set your strong password as per the instruction given after Sign In.

|                                                                       |                                                                                                    | Reset Password                   |          |
|-----------------------------------------------------------------------|----------------------------------------------------------------------------------------------------|----------------------------------|----------|
|                                                                       | Password Requirements                                                                                                    | New Password                     | <b></b>  |
| <ul><li>Pas</li><li>Pas</li><li>Pas</li><li>Pas</li><li>Pas</li></ul> | sword must be between 8 and 15 characters<br>sword must contain at least one uppercase letter<br>sword must contain at least one number<br>sword must contain at least one special character | Confirm Password Update Password | <b>A</b> |
|                                                                       |                                                                                                    |                                  |          |

After successful login, you will navigate to the following page,

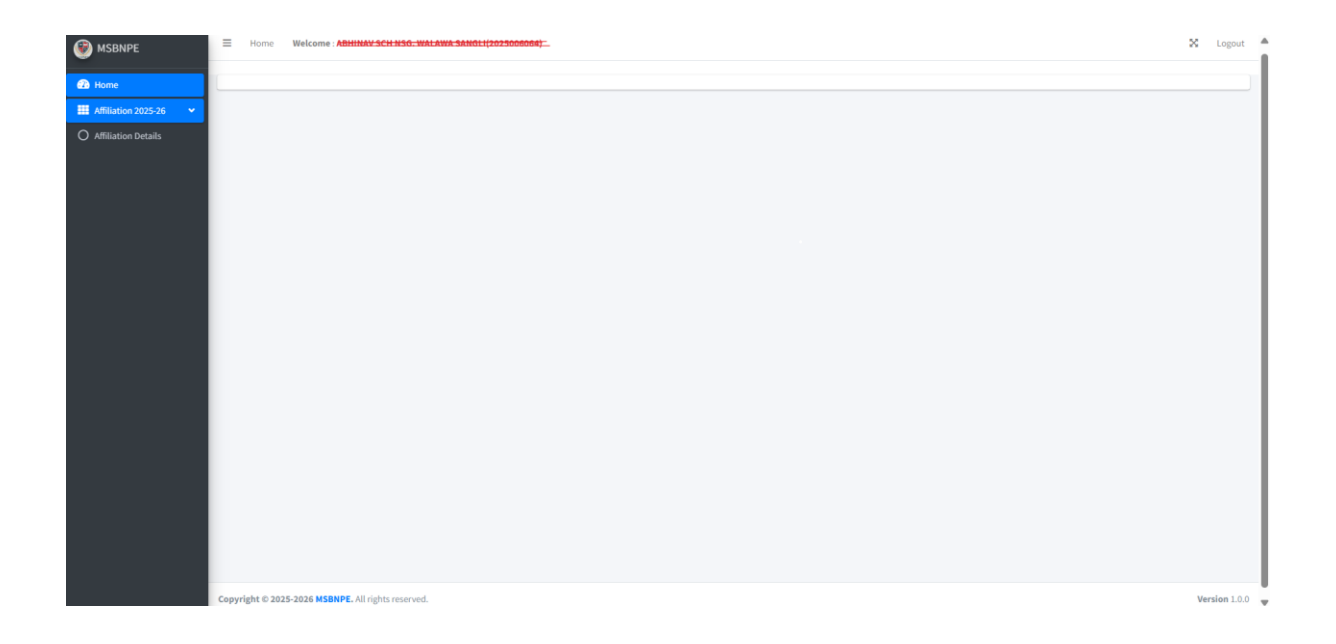

## Click on Affiliation Detaiils.

| MSBNPE                                               | ≡ Home | Welcome : ABHINAV SCH NSG. WALAWA SANC | LI(2025006064) |                                                                                            |               | X Logout |
|------------------------------------------------------|--------|----------------------------------------|----------------|--------------------------------------------------------------------------------------------|---------------|----------|
| Home     Affiliation 2025-26     Affiliation Details |        |                                        | Maharash       | tra State Board of Nursing and Paramedical<br>Online Application for Affiliation 2025-2026 | Education     |          |
|                                                      |        |                                        |                | Affiliated Courses:                                                                        |               |          |
|                                                      |        |                                        | Course Name    | Action                                                                                     | Status        |          |
|                                                      |        |                                        | ANM            | Go To Fill Your Form                                                                       | Data Not Fill |          |
|                                                      |        |                                        | GNM            | Go To Fill Your Form                                                                       | Data Not Fill |          |
|                                                      |        |                                        |                |                                                                                            |               |          |
|                                                      |        |                                        |                |                                                                                            |               |          |
|                                                      |        |                                        |                |                                                                                            |               |          |
|                                                      |        |                                        |                |                                                                                            |               |          |
|                                                      |        |                                        |                |                                                                                            |               |          |
|                                                      |        |                                        |                |                                                                                            |               |          |

# ≻ After click on Go To Fill Form,

| Maharashtra Katar Basar di naving and Paramentica Education<br>Constructione de Applicatione for Officiation 125 263 |                                      |                            |                            |                                                                                                |                                 |                    |                        |  |  |
|----------------------------------------------------------------------------------------------------|--------------------------------------|----------------------------|----------------------------|------------------------------------------------------------------------------------------------|---------------------------------|--------------------|------------------------|--|--|
|                                                                                                    |                                      |                            | Course: GNM                |                                                                                                |                                 |                    |                        |  |  |
| 3 Rasic Details                                                                                                    |                                      | Parent Hospital Details    |                            | Affiliated Hospitals Details                                                                   |                                 | O Documents infa   | 0                      |  |  |
| * indicates a required field                                                                                         |                                      |                            |                            |                                                                                                |                                 |                    |                        |  |  |
| Application Number* :                                                                                                |                                      |                            | Applica                    | ion Date * :                                                                                   |                                 |                    |                        |  |  |
|                                                                                                    |                                      |                            | 10-01                      | 2025                                                                                           |                                 |                    |                        |  |  |
| Institute Name * 1                                                                                                   |                                      |                            |                            |                                                                                                |                                 |                    |                        |  |  |
| CARLIN COLLEGE COLLEGE                                                                                               |                                      |                            |                            |                                                                                                |                                 |                    |                        |  |  |
| PREVIOUS YEAR AFFILIATION LETTER REFERANCE W                                                                         | ITH DATE " 1                         | AISHE CODE " :             |                            |                                                                                                | AISHE CERTIFICATE               |                    |                        |  |  |
| Enter Affiliation Letter Raferance with date                                                                         |                                      | Entar NSHE Code            |                            |                                                                                                | Choose File No file chosen      |                    |                        |  |  |
| Is Shikohan Shalka Samiti Fee Sanctioned/ NDCSSS<br>Over #No<br>Specify Heason for not having Shikshan Shulka San    | 7 *:                                 |                            | is Mahu<br>Orea<br>Specifi | .007 Fee approved for previous year ? * ;<br>io<br>Reaton for not having Maha. DBT Fee approve | ed *1                           |                    |                        |  |  |
| College Name " :                                                                                                    |                                      |                            | Arread<br>40               | ntake Capacity " :                                                                             | Postal Address as per institute | e GR/EC.*:         | the line and the state |  |  |
| Institute Region * (                                                                                                 | Postal                               | Address Pincada* (         | District*)                 |                                                                                                |                                 |                    |                        |  |  |
| Nagpur                                                                                                    | ♥ ] 4183                             |                            | Amravati                   | v                                                                                              |                                 |                    |                        |  |  |
| Mobile Number*1                                                                                                    | Email                                | 1                          | College                    | Land and Building *:                                                                           |                                 | Hostel Building *1 |                        |  |  |
|                                                                                                    |                                      |                            | Stie                       | one                                                                                            | ~                               | Selectione         | ,                      |  |  |
| Minority Calegory ":                                                                                                 | Naming Institute Exteblishment Year* |                            |                            |                                                                                                |                                 |                    |                        |  |  |
| No                                                                                                    | ✓ Select Year                        |                            |                            |                                                                                                | ~                               |                    |                        |  |  |
|                                                                                                    |                                      |                            |                            |                                                                                                |                                 |                    |                        |  |  |
| Institute Trastee Name *1                                                                                            |                                      | institute Trustee Hobile H | Kumber 🚹                   |                                                                                                | Institute Trustee Email * (     |                    |                        |  |  |
| Loter Analysis have                                                                                                  |                                      | Court instant white we     | i son                      |                                                                                                | Erie Indere Erial               |                    |                        |  |  |
| Institute Principal Name * I                                                                                         |                                      | Institute Principal Mobile | nNumber " i                |                                                                                                | Institute Principal Email * :   |                    |                        |  |  |
| Uter Principal Name                                                                                                  |                                      | Date Principal Nob-le      |                            |                                                                                                | Enter Principal Cristi          |                    |                        |  |  |
| Nursing School Website                                                                                               |                                      |                            |                            |                                                                                                |                                 |                    |                        |  |  |
| www.decaltrust.org                                                                                                   |                                      |                            |                            |                                                                                                |                                 |                    |                        |  |  |
|                                                                                                    | Sive                                 |                            |                            |                                                                                                |                                 | last -             |                        |  |  |
|                                                                                                    |                                      |                            |                            |                                                                                                |                                 |                    |                        |  |  |

- Fill all the Institute Basic Details information which is mandatory.
- The fields marked with (\*) are mandatory.
- Click the button "Save" after filling all the details so as to save the information.

#### ➢ After Click on Next Button,

| MSBNPE              |                                                   | Mal                    | narashtra State Board of Nur<br>Online Application fo   | sing and Paramedical Educa<br>r Affiliation 2025-2026 | ation                      |         |  |  |
|---------------------|---------------------------------------------------|------------------------|---------------------------------------------------------|-------------------------------------------------------|----------------------------|---------|--|--|
| Affiliation 2025-26 | Course: GNM                                       |                        |                                                         |                                                       |                            |         |  |  |
| Affiliation Details | Basic Details     indicates a required field      | 2 Parent Hos           | Dital Details                                           | 3 Affiliated Hospitals Details                        | Documents Info             | Print   |  |  |
|                     | Parent Hospital Name *:                           |                        | Is The institute<br>(Ve:<br>Parent Hospital Address * : | in tribal area ? *:<br>⊛NO                            | Parent Hospital Pincode *: |         |  |  |
|                     | Enter Hospital Name                               | Enter Hospital address |                                                         |                                                       | Enter Hospital pincode     |         |  |  |
|                     | Select District *:                                |                        | Parent Hospital Reg. No * :                             |                                                       |                            |         |  |  |
|                     | Select District                                   | ~                      | Enter Hospital Reg No                                   | ial Reg No                                            |                            |         |  |  |
|                     | Doctor Name * :                                   |                        | Doctor Mobile Number * :                                |                                                       | Hospital Email Id *:       |         |  |  |
|                     | Enter Doctor Name                                 |                        | Enter Mobile Number                                     |                                                       | Enter Doctor Email ID      |         |  |  |
|                     | Hospital Reg. No Valid Up to Date *:              |                        |                                                         | Maternity Bed *:                                      |                            |         |  |  |
|                     | dd-mm-yyyy                                        |                        |                                                         | Enter Bed Distribution Maternity                      |                            |         |  |  |
|                     | Other Bed *:                                      |                        |                                                         | Total Bed Strength * :                                |                            |         |  |  |
|                     | Enter Other Strength                              |                        |                                                         | 0                                                     |                            |         |  |  |
|                     |                                                   |                        | Previous                                                | Save Next                                             |                            |         |  |  |
| Co                  | opyright © 2025-2026 MSBNPE. All rights reserved. |                        |                                                         |                                                       | Ve                         | rsion 1 |  |  |

- Fill all the Parent Hospital Details which is mandatory.
- The fields marked with (\*) are mandatory.
- Click the button "Save" after filling all the details so as to save the information.

After Click on Next Button, Affiliated Hospital Details Form appears to fill and here You can add multiple hospitals.please save and add again.

After adding Hospital you will get the added hospitals list below.

|                                     |                        | Cou                      | rse: GNM                       |                                          |   |
|-------------------------------------|------------------------|--------------------------|--------------------------------|------------------------------------------|---|
| v 3 Basic Details                   | 2 Parent Hosp          | ital Details             | 3 Affiliated Hospitals Details | Ocuments Info                            | _ |
| * indicates a required field        |                        |                          |                                |                                          |   |
|                                     |                        | Note: If you want to ad  | d multiple Affiliated Hosp     | pital please save and add again          |   |
| Hospital Name *:                    |                        | Hospital Address *:      |                                | Hospital Pincode * :                     |   |
| Enter Hospital Name                 |                        | Enter Hospital address   |                                | Enter Hospital pincode                   |   |
| Select District *:                  |                        | Hospital Reg. No * :     |                                |                                          |   |
| Select District                     | ~                      | Enter Hospital Reg No    |                                |                                          |   |
| Doctor Name * :                     |                        | Doctor Mobile Number * : |                                | Hospital Email Id * :                    |   |
| Enter Doctor Name                   |                        | Enter Mobile Number      |                                | Enter Doctor Email ID                    |   |
| Hospital Reg. No Valid Up to Date * | :                      |                          | Maternity Bed * :              |                                          |   |
| dd-mm-yyyy                          |                        |                          | Enter Bed Distribution Materni | ty                                       |   |
| Other Bed *:                        |                        |                          | Total Bed Strength * :         |                                          |   |
| Enter Other Strength                |                        |                          | 0                              |                                          |   |
|                                     |                        |                          | Save                           |                                          |   |
|                                     |                        |                          |                                |                                          |   |
|                                     |                        | Provide                  | ue Next                        |                                          |   |
|                                     |                        | TIEVA                    | NOS MEAL                       |                                          |   |
|                                     |                        |                          |                                |                                          |   |
| The state in the state in           | Tribal Area Hernital C | alast Masaita Dea D      | actor Dector Mobile U          | espital Hespital Dear Ne Valid Tatal Ded |   |

## ➢ After click on Next,

| Bit State       Description         State       Image: State State St                                                                                                    | 0~                                                |
|----------------------------------------------------------------------------------------------------|---------------------------------------------------|
| Image: Image:                                                                                                    | •                                                 |
| Instantion       Instantion       Instantion       Instantion         * indicates a required field         Instantion       Instantion       Instantion       Instantion         * indicates a required field       Instantion       Instantion       Instantion         * indicates a required field       Instantion       Instantion       Instantion         * indicates a required field       Instantion       Instantion       Instantion         * indicates a required field decomment, there is the indicates and real on the indicates and real on the indicate                                                                                                    | 0                                                 |
| *Indicates anguined field  Interview  Interview  Set of a field set of a set of a se                                                                                                    |                                                   |
| Marketini<br>1. Gal yall file yalls<br>1. Gal yall file yalls<br>1. Gal yall file yalls<br>1. Gal yall file yalls<br>1. Gal yall file yalls<br>1. Gal yall file yalls<br>1. Gal yall file yalls<br>1. Gal yall file yalls<br>1. Gal yall file yalls<br>1. Gal yall yalls<br>1. Gal yall yalls<br>1. Gal yall yalls<br>1. Gal yall yalls<br>1. Gal yall yalls<br>1. Gal yall<br>1. Gal yall<br>1. Gal y |                                                   |
| 1. Generation (A) Controlling Controlling (Inter State 2018 PO) *1     2. Difference (A) (Margine State 2018 PO) *1       Obtaine (Margine State 2018 PO) *1     (Difference State 2018 PO) *1       Obtaine (Margine State 2018 PO) *1     (Difference State 2018 PO) *1       Obtaine (Margine State 2018 PO) *1     (Difference State 2018 PO) *1       Obtaine (Margine State 2018 PO) *1     (Difference State 2018 PO) *1       Obtaine (Margine State 2018 PO) *1     (Difference State 2018 PO) *1       Obtaine (Margine State 2018 PO) *1     (Difference State 2018 PO) *1       Obtaine (Margine State 2018 PO) *1     (Difference State 2018 PO) *1       Obtaine (Margine State 2018 PO) *1     (Difference State 2018 PO) *1       Obtaine (Margine State 2018 PO) *1     (Difference State 2018 PO) *1       Obtaine (Margine State 2018 PO) *1     (Difference State 2018 PO) *1       Obtaine (Margine State 2018 PO) *1     (Difference State 2018 PO) *1       Obtaine (Margine State 2018 PO) *1     (Difference State 2018 PO) *1       Obtaine (Margine State 2018 PO) *1     (Difference State 2018 PO) *1                                                                                                    |                                                   |
| Description         Description         Description         Description           Referenced         Referenced         Referenced         Referenced         Referenced                                                                                                    |                                                   |
| In the spanned In the spanned In the spanned In the spanned In the spanned In the spanned In the spanned In the spanned In the spanned International International Internationae Internationae Interna                                                                                                    |                                                   |
|                                                                                                    |                                                   |
| 4. Parent Hospital Registration Certificate (Max Size:2MB PDF) *: 5. Parent Hospital NPCB Certificate (Max Size:2MB PDF) *: 6. Parent Hospital NOU Certificate (Sign and Stamp, INC Rule) (Max Size:2MB PDF) *:                                                                                                    |                                                   |
| Description Description Descri                                                                                                    |                                                   |
| The spinor of the spinor of th                                                                                                    |                                                   |
| 1. Affiliant Hospith Reporting Conflicts Name (and affiliant Hospith), the Name And affiliant Hospith), the Name And Affiliant Hospith Affiliant Hospith Affiliant Hospith), the Name Affiliant Hospith Affiliant Hospith), the Name Affiliant Hospith Affiliant Hospith Affiliant Hospith), the Name Affiliant Hospith Affiliant Hospith Affili                                                                                                    | n the institute has to prepare<br>ze(2MB PDF) * ( |
| Conservation No File upbaced                                                                                                    |                                                   |
| na me electoria                                                                                                    |                                                   |
| 18. Teachers Information (as per INC, INSERVE norms format) (Has Sate3MB PDD) *; 11. UPH and RHV Permission Letter for current RV(Has Sate3MB PDD) *; 12. Trust Nembers Ust approved by Charling Commissioner (Has Sate3MB PDD) *;                                                                                                    |                                                   |
| Oncer File holfs down                                                                                                    |                                                   |
| Ric file uptradied Ric File uptradied Ric File uptradied Ric File uptradied                                                                                                    |                                                   |

- Fill all the Affiliated Hospital Details which is mandatory.
- The fields marked with (\*) are mandatory
- Below you can view your uploaded documents.

#### After click on Next,

| SBNPE 🛞             |                                                                                                    |                            |                                           |                | 2             |  |  |  |  |
|---------------------|----------------------------------------------------------------------------------------------------|----------------------------|-------------------------------------------|----------------|---------------|--|--|--|--|
| Home                | Maharashtra State Board of Nursing and Paramedical Education<br>Online Application for Affiliation 2025-2026 |                            |                                           |                |               |  |  |  |  |
| Affiliation 2025-26 |                                                                                                    |                            | 6                                         |                |               |  |  |  |  |
| Affiliation Details |                                                                                                    |                            | Course: GNM                               |                |               |  |  |  |  |
|                     | Basic Details                                                                                                | 2 Parent Hospital Details  | 3 Affiliated Hospitals Details            | Documents Info | 5 Print       |  |  |  |  |
|                     |                                                                                                    |                            |                                           |                |               |  |  |  |  |
|                     |                                                                                                    |                            | Previous                                  |                |               |  |  |  |  |
|                     |                                                                                                    | <b>Note:</b> Please verify | all the information before clicking Lock. |                |               |  |  |  |  |
|                     |                                                                                                    |                            |                                           |                |               |  |  |  |  |
|                     |                                                                                                    |                            |                                           |                |               |  |  |  |  |
|                     |                                                                                                    |                            |                                           |                |               |  |  |  |  |
|                     |                                                                                                    |                            |                                           |                |               |  |  |  |  |
|                     |                                                                                                    |                            |                                           |                |               |  |  |  |  |
|                     |                                                                                                    |                            |                                           |                |               |  |  |  |  |
|                     | Copyright © 2025-2026 MSBNPE. All rights reserved.                                                           |                            |                                           |                | Version 1.0.0 |  |  |  |  |

- Here you need to Lock (final submit) your application by clicking on Lock Button.
- After that your application goes for verification to the board(MSBNPE), whenever verification completed, you will be show affiliation fees payment link at your login.

# END

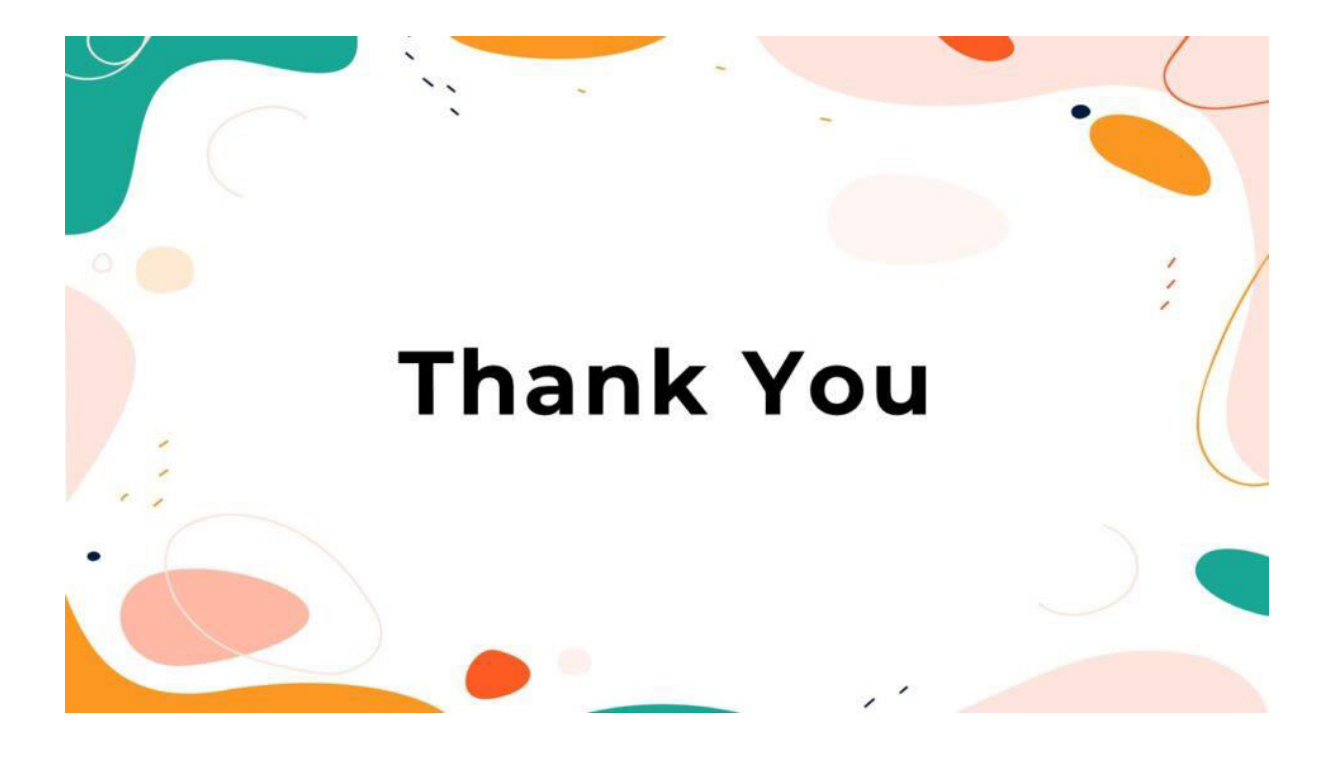